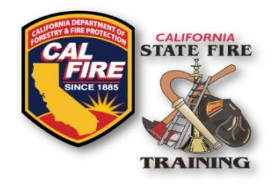

## INFORMATION BULLETIN Digital Roster and Grade Submission For Instructors

Published: June 2024

#### **OVERVIEW**

New features and enhancements have been activated on the State Fire Training (SFT) User Portal. This information bulletin shows instructions on how Registered Instructors will electronically submit the rosters and grades for courses they have been assigned to (Please see the alternate bulletin if you are the admin for an Accredited Academy). This process replaces the previous method of attaching an Excel roster file to the web form submission.

Beginning July 1, 2024, State Fire Training will require all course rosters to be returned using the new system.

#### **COURSE ROSTER SUBMISSION**

1. Navigate to the <u>SFT User Portal</u> and sign in at the top right of the page.

| California Office of the State Fire Marshal   State Fire Training                                                                                                    | Sign In                                                                                      |
|----------------------------------------------------------------------------------------------------|----------------------------------------------------------------------------------------------|
|                                                                                                    | Enter email address                                                                          |
| The State Fire Training User Portal                                                                                                    | Enter password                                                                               |
| The State Fire Training User Portal is a comprehensive system that serves as a central training and certification reposit                                                                                                    | Sign in                                                                                      |
| all participants in the California Fire Service Training and Education System (CFSTES) or the Fire Service Training and Education Program (FSTEP).                                                                                                    | Reset your password   Sign up                                                                |
| Portal accounts may be activated for users who have a valid SFT ID number (SFT ID numbers must include the hyphen, ex.<br>XXXX-XXXX). Click onto the <b>Sign Up</b> link on the right. If you do not remember your SFT ID use the <b>Retrieve Your SFT ID</b> link<br>located on the right side of this page. A valid email address on file is required before an SFT ID can be retrieved using this<br>method. | Terms of Service   Feedback                                                                  |
| For information on the content found within your portal account and how to navigate it. consider reviewing the Records                                                                                                    | Resources                                                                                    |
| Management Online User Portal Information Bulletin. Additionally, be advised that the User Portal, the Testing Portal and                                                                                                    | 📳 Available Training                                                                         |
| scheduled outages by reviewing the Acadis Portal Maintenance Information Bulletin.                                                                                                    | raining Catalog                                                                              |
| *NEW* Automated Online Testing Portal                                                                                                    | WebForms                                                                                     |
| To complete an online certification exam visit the SFT Testing Portal. You must be registered into an exam event at an accredited testing site and the exam proctor will provide you with your exam login credentials.                                                                                                    | Authorized Organizations                                                                     |
| State Fire Training E-News                                                                                                    | Request SFT ID                                                                               |
| Sign up for the State Fire Training E-Newsletter to receive information on on-going news, updates, and events at State Fire Training.                                                                                                    | If you have access to the primary                                                            |
|                                                                                                    | email address for your person record,<br>you may retrieve your existing SFT ID<br>via email. |
|                                                                                                    |                                                                                              |

(Continued on next page)

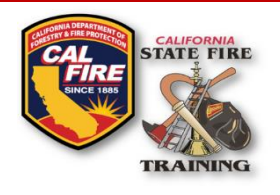

Published June 2024

## INFORMATION BULLETIN Digital Roster and Grade Submission For Instructors

2. Locate the section titled "My Staff Assignments" on the left-hand side of the page and click on the link.

| A | Home                     |
|---|--------------------------|
| 0 | ) My Work                |
|   | My Dashboard             |
|   | My Profile               |
|   | Professional Development |
|   | My Staff Assignments     |

3. On this page, you will see all the currently open courses that you are assigned to. By default, past courses are not shown. Locate the course you are working on and click on the "Add Roster" button on the right-hand side.

| Nork                 |                                    |                                    |                |                   |   |               |            |
|----------------------|------------------------------------|------------------------------------|----------------|-------------------|---|---------------|------------|
| My Staff Assignments |                                    |                                    |                |                   |   |               |            |
| ly current cour      | ses to which you are ass           | igned are displayed                | . Show all c   | ourses            |   |               |            |
| Course               | Program                            | Role / Activity                    | Staff<br>Hours | Course<br>Date(s) | • | Course Status |            |
| CSRA1268             | Confined Space<br>Rescue Awareness | Registered<br>Instructor<br>Course |                | 02/05/2024        |   | Approved      | Add Roster |
| CSRA1269             | Confined Space<br>Rescue Awareness | Registered<br>Instructor<br>Course |                | 02/15/2024        |   | Approved      | Add Roster |

4. In the Students section of the page, you can enter the SFT ID of the student you are looking to enroll. You can enter multiple names at once and then click the "Add to Roster" button, or you can add them one at a time. If you make a mistake while adding a student, you can easily remove them at any time until you submit the roster. *Note: Do not choose the "select from list of personnel" option as this may kick you out of the system - this feature is not utilized by SFT.* 

Page 2 of 4

| Students (0)                |         |               |
|-----------------------------|---------|---------------|
| 2323-2323                   | • FSTEP | Add to Roster |
| Jordan, Michael (2323-2323) |         | ·             |

State Fire Training

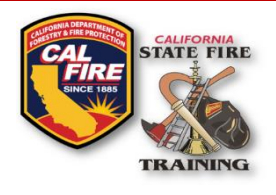

# INFORMATION BULLETIN Digital Roster and Grade Submission For Instructors

If you are unable to locate the student via their SFT ID and you have already confirmed the number with the student, please reach out to the <u>SFT Help Desk email</u> for assistance looking up the SFT ID or have the student contact SFT to verify their SFT ID. It is recommended that you advise all students to come prepared to the first day of class with their SFT ID ready. If they are new to the system, they can request an SFT ID using an online form – details on retrieving or obtaining and SFT ID are outlined on the <u>User</u> <u>Portal</u> home page or the <u>Administration</u> page of the SFT website.

5. If there are any documents requested by SFT you can select the Attach Document button and upload a document with a description in the pop-up dialog box. It is not mandatory to attach a document unless requested.

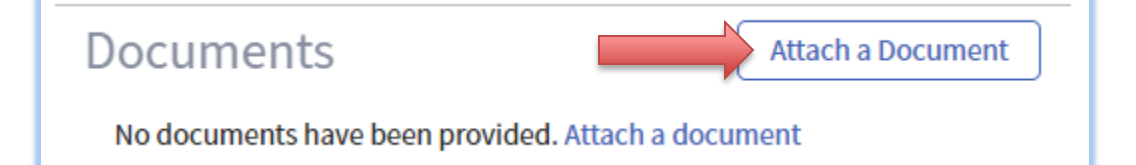

6. Next, you can use the add comments field in the same way as the existing notes and deviations section of the course return web form. Here you can note any issues or changes with the course such as additional assistant instructors who participated in the course delivery.

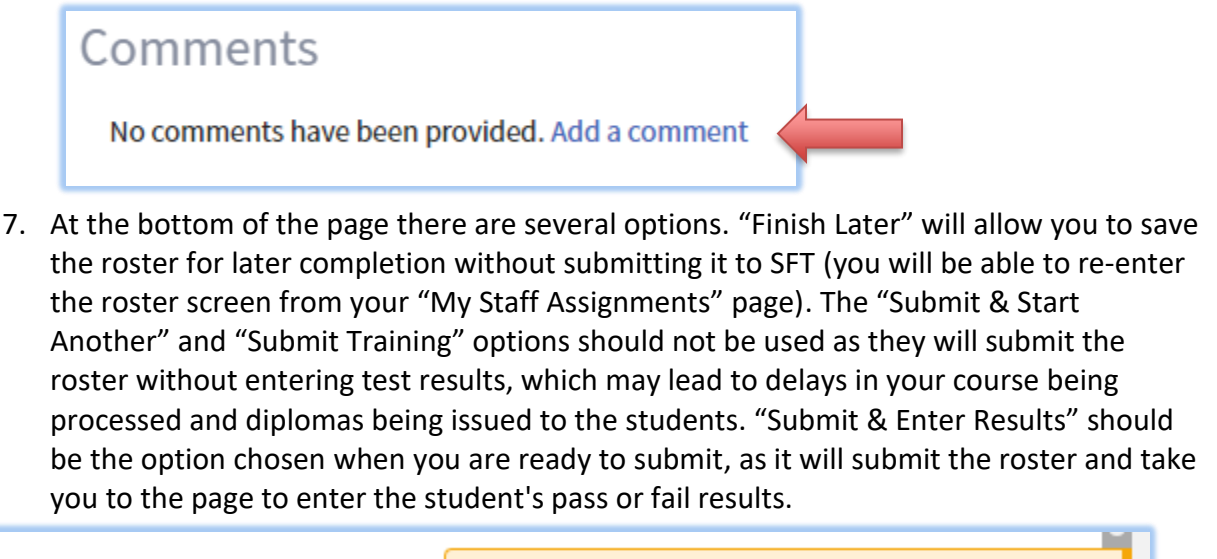

Once submitted, you will no longer be able
to update the roster.

Finish Later | Submit & Start Another | Submit Training Submit & Enter Results
(Continued on next page)

Published June 2024

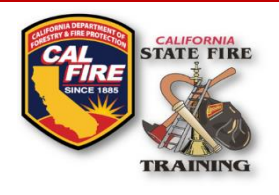

# INFORMATION BULLETIN Digital Roster and Grade Submission For Instructors

8. On the next page you will see a list of all students as well as a test date and pass or fail dropdown. The test date should be entered as the final day of the course. There are two ways to enter the results, individually, or using the quick set option. The quick set option allows you to specify a date and result and apply it to all students. You can still change an individual result after using a quick set before you submit the results. You can cancel, save the results to finish later, or submit the results. Once you have submitted the test results you cannot return to change them. Once the results are submitted you will see a confirmation pop up and be taken to a page containing your test results for recent courses you are assigned to. You can click view to revisit the results.

|                 |           | 1          | G Quick Set      |
|-----------------|-----------|------------|------------------|
| Name            | SFT ID    | Test Date  | Pass - Fail *    |
| Cal, Captain    | 1234-5678 | 02/05/24   | Select a value   |
| Cruise, Tom     | 1111-1111 |            | Select a value 🔻 |
| Ford, Harrison  | 2222-2222 |            | Select a value 🔻 |
| Jordan, Michael | 2323-2323 |            | Select a value 🔻 |
| Monroe, Marilyn | 3333-3333 | <b>***</b> | Select a value 🔻 |

| Set the te            | est date fo | or all studer | nts | 9 | Quick S | et |
|-----------------------|-------------|---------------|-----|---|---------|----|
| Test                  | Date 2      | 2/5/2024      | ₩   |   |         | l  |
| Att                   | empt [      | Pass          |     | × | *       | l  |
| Apply to all students |             |               |     |   |         |    |

### WHAT HAPPENS AFTER SUBMISSION?

After completion, your submission will enter a queue that SFT staff will review. Once SFT staff approves your submission, the status will change from "Approved" to "Completed". Diplomas will not be issued until your submission is approved **and** you have made payment for the course. For information on how to pay for the course, see the Digital Course Invoice Payment Information Bulletin.

Published June 2024